# ΑΡΑСΗΕ ΡΟΙ

# WPROWADZENIE

# Apache POI (Poor Obfuscation Implementation) to biblioteka napisana w języku Java, służąca **do pracy z dokumentami w formatach Microsoft Office**, takich jak Excel, Word, i PowerPoint. Umożliwia tworzenie, modyfikowanie oraz odczytywanie danych z plików .xls, .xlsx, .doc, .docx, .ppt, i .pptx. Jest szczególnie

Czym jest Apache POI?

popularna w środowisku Java, ponieważ pozwala na wygodną manipulację dokumentami bez potrzeby korzystania z oprogramowania Microsoft Office, co sprawia, że jest bardzo przydatna w aplikacjach biznesowych, systemach raportowania i automatyzacji pracy z dokumentami.

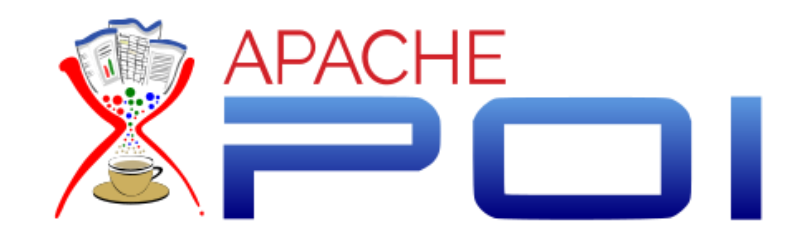

Czym różni się od innych bibliotek do obsługi dokumentów?

Apache POI wyróżnia się tym, że jest darmowa i open-source, co sprawia, że jest szeroko stosowana w projektach, które potrzebują wsparcia dla formatów Microsoft Office, a jednocześnie nie mogą korzystać z płatnych rozwiązań. W przeciwieństwie do niektórych komercyjnych bibliotek, takich jak Aspose, Apache POI oferuje podstawową, ale skuteczną funkcjonalność, która pozwala na tworzenie i edycję plików biurowych. Nie obsługuje wszystkich zaawansowanych funkcji Microsoft Office, ale dzięki modułowej budowie jest bardziej elastyczna. Jest także bardzo dobrze zintegrowana z ekosystemem Javy, co ułatwia jej implementację i współpracę z innymi bibliotekami.

WPROWADZENIE

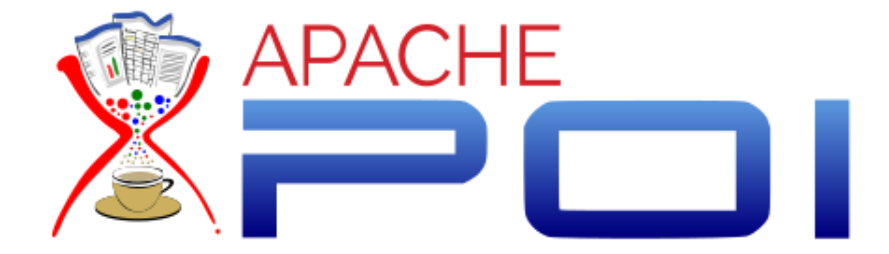

# STRUKTURA BIBLIOTEKI APACHE POI

Moduły biblioteki:

- POIFS (czyli OLE 2 Compound Document Format (format używany przez starsze wersje plików MS Office)) – do pracy z plikami binarnymi, umożliwia odczytanie struktury starszych plików Microsoft Office i wyciąganie z nich danych.
- HSSF (Horrible Spreadsheet Format) do obsługi plików Excela w formacie .xls (starszy format excela).
- XSSF (XML Spreadsheet Format) do obsługi plików Excela w formacie .xlsx.
- HWPF i XWPF moduły do obsługi plików Worda (.doc, .docx), przykład: generowanie dokumentów tekstowych, raportów, dodawanie tekstu, obrazów, tabel i akapitów.
- HSLF i XSLF do pracy z prezentacjami PowerPoint (.ppt, .pptx), przykład: automatyczne generowanie slajdów, dodawanie tekstu, obrazów i podstawowych animacji do prezentacji.

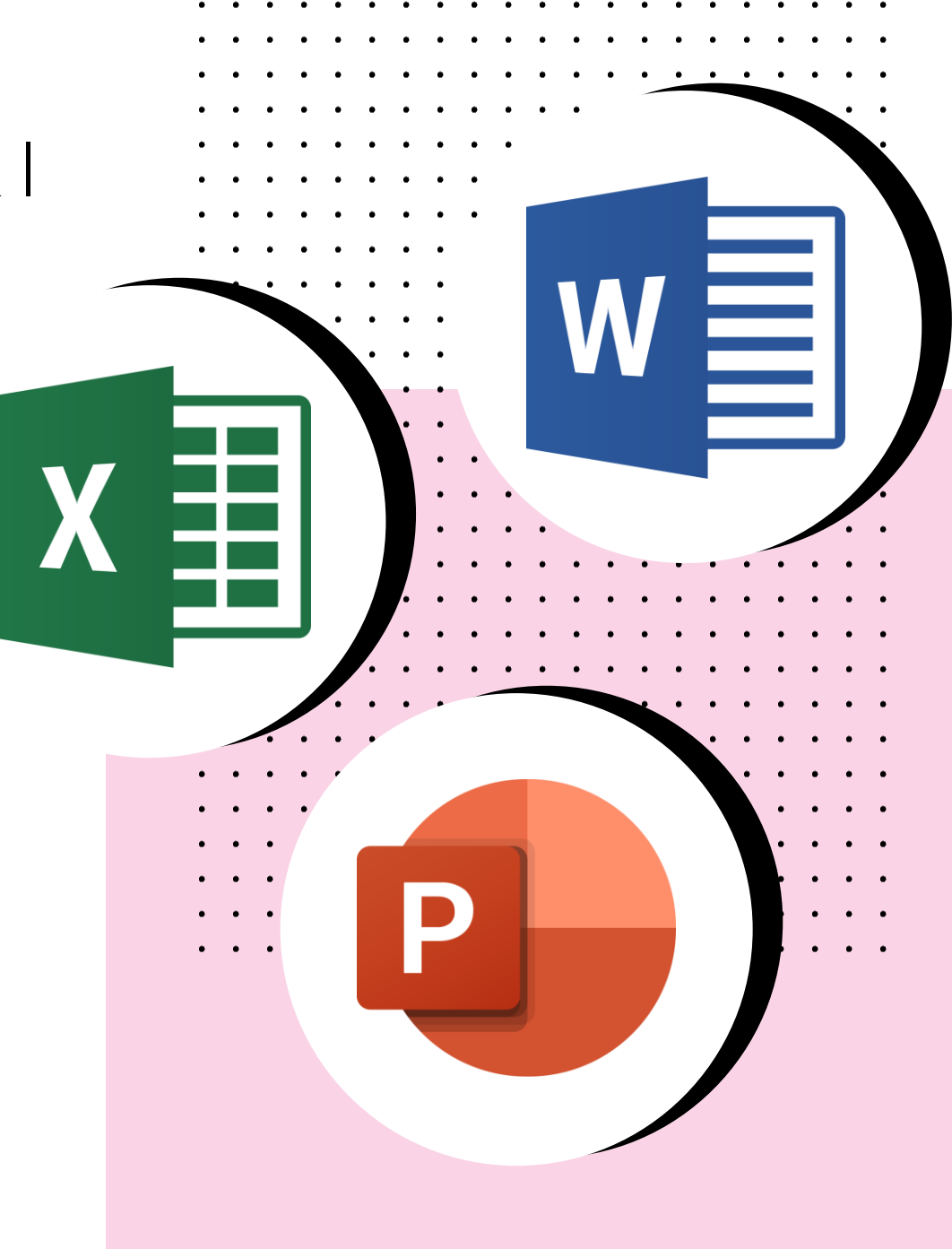

# INSTALACJA APACHE POI

Aby rozpocząć korzystanie z funkcji Apache POI, dostępne są dwie opcje:

## Dodanie zależności do projektu w pliku pom.xml. Idealne rozwiązanie dla projektów korzystających z Maven.

### 2. Pobranie bibliotek bezpośrednio.

Można również ręcznie pobrać biblioteki Apache POI i dodać je do projektu jako zewnętrzne pliki .jar.

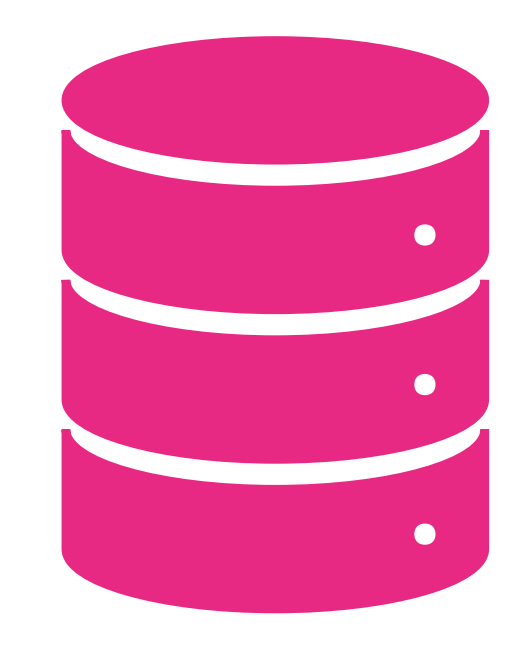

### Dodanie zależności w projekcie Maven

pom.xml

#### <dependencies>

<!-- Obsługa formatów opartych na XML (.xlsx, .docx, .pptx) --> <!-- https://mvnrepository.com/artifact/org.apache.poi/poi-ooxml --> <dependency>

<groupId>org.apache.poi</groupId>
<artifactId>poi-ooxml</artifactId>
<version>5.2.5</version>

</dependency>

<!-- Obsługa starszych formatów binarnych (.xls, .doc, .ppt) --> <!-- https://mvnrepository.com/artifact/org.apache.poi/poi --> <dependency>

<groupId>org.apache.poi</groupId>
 <artifactId>poi</artifactId>
 <version>5.2.5</version>
 </dependency>
</dependencies>

| leśli projekt korzysta z Maven,       | • | • | • | • |  |
|---------------------------------------|---|---|---|---|--|
| dodanie zależności Apache POI do      | • | • | • | • |  |
| oliku pom.xml jest najprostszym i     | • | • | • | • |  |
| najwygodniejszym rozwiązaniem.        | • | • | • | • |  |
| Dzięki temu wszystkie wymagane        | • | • | • | • |  |
| oiblioteki są automatycznie           | • | • | • | • |  |
| oobierane i aktualizowane, co ułatwia | • | • | • | • |  |
| arządzanie wersjami i                 | • | • | • | • |  |
| compatybilnością.                     | • | • | • | • |  |
|                                       | • | • | • | • |  |

Link do strony z wersjami zależności są podane nad każdą zależnością.

### Dodanie zależności w projekcie Maven c.d.

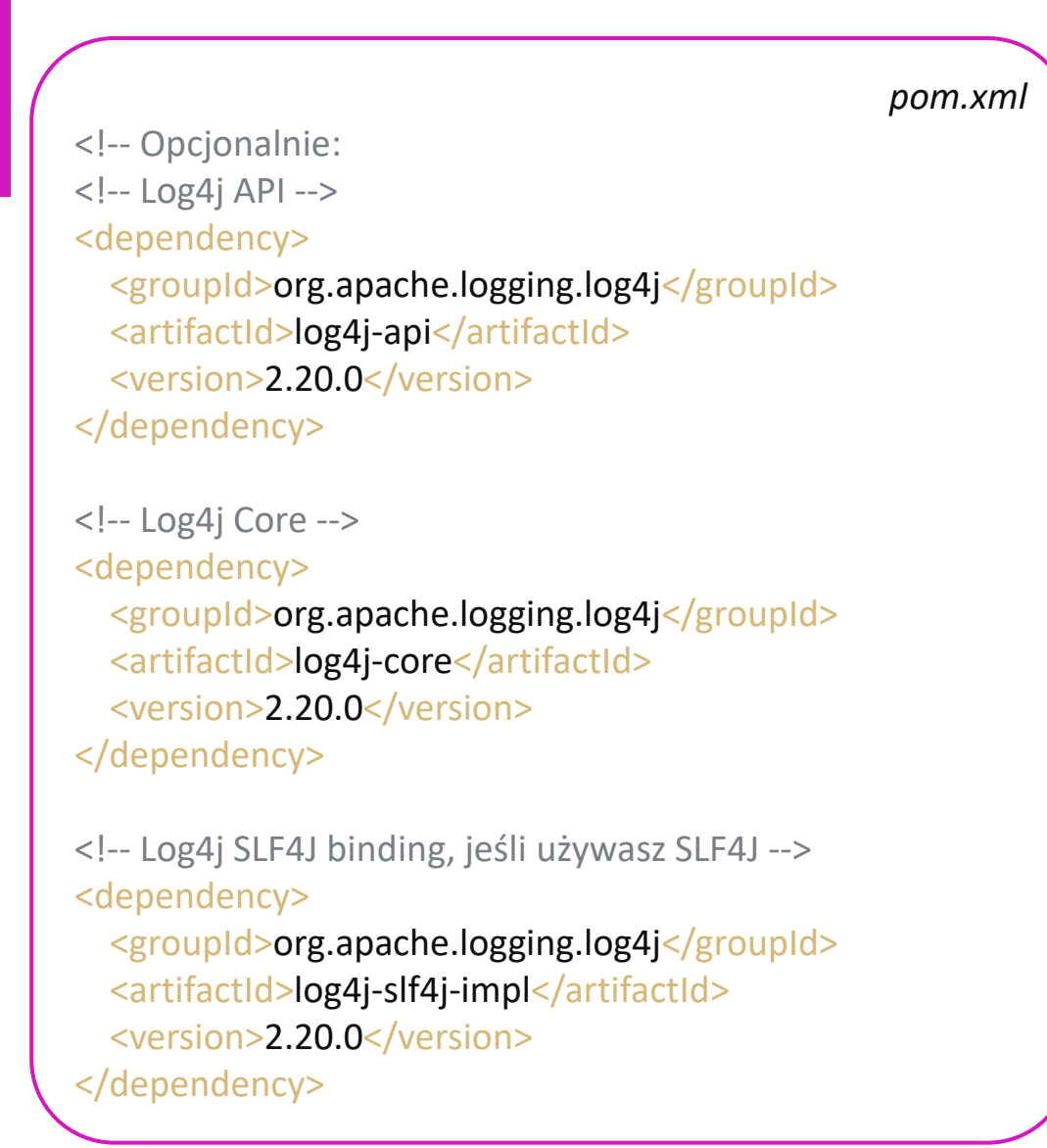

Opcjonalnie można dodać zależności **log4j-api** oraz log4j-core. Odpowiadają one za interfejsy logowania, zapisywanie logów i realizację konfiguracji logowania (np. do pliku lub konsoli). Dzięki tym zależnościom możliwe jest szczegółowe monitorowanie pracy POI, co może być pomocne przy rozwiązywaniu problemów z plikami Office. Warto dodać, że Apache POI działa poprawnie również bez nich, choć logowanie będzie wtedy ograniczone. Włączenie log4j-core jest przydatne w aplikacjach produkcyjnych, gdzie monitorowanie i debugowanie są kluczowe, zwłaszcza przy przetwarzaniu dużej liczby dokumentów, co często ma miejsce przy używaniu Apache POI.

## Pobranie bibliotek ze strony Apache

(Ręczne pobieranie bibliotek ma sens jedynie jeśli w projekcie nie korzystamy z systemów zarządzania zależnościami)

- 1. Wchodzimy na stronę: <u>https://archive.apache.org/dist/poi/release/bin/</u>
- 2. Pobieramy najnowszy (na dole strony) plik .zip lub .tgz w zależności od systemu operacyjnego
- 3. Po pobraniu pliku .zip lub .tgz, rozpakuj go w wybranym folderze na komputerze. Zazwyczaj znajdziesz tam folder poi-{wersja}, w którym będą pliki .jar oraz folder lib zawierający zależności Apache POI.
- 4. W projekcie w IntelliJ Idea z menu górnego wybieramy File -> Project Structure i dodajemy pobrane biblioteki.
- 5. Biblioteki powinny pojawić się w folderze External Libraries.

| (        |              |                               |                 |                  |              |                  |   |
|----------|--------------|-------------------------------|-----------------|------------------|--------------|------------------|---|
| 4.a 😫    | <u>F</u> ile | <u>E</u> dit                  | <u>V</u> iew    | <u>N</u> avigate | <u>C</u> ode | <u>R</u> efactor | E |
|          |              | <u>N</u> ew                   |                 |                  |              |                  |   |
| 80       |              | <u>o</u> pen<br><u>R</u> ecen | <br>t Projec    | cts              |              |                  |   |
|          |              | Close                         | Project         |                  |              |                  |   |
|          |              | Close                         | All Proj        | ects             |              |                  |   |
|          |              | Close                         | Other I         | Projects         |              |                  |   |
|          |              | Remot                         | e Deve          | lopment          |              |                  |   |
|          | ŝ            | Se <u>t</u> ting              | gs              |                  |              |                  |   |
|          |              | Projec                        | t Struc         | ture             | Ctrl+Al      | t+Shift+S        |   |
|          |              | File Pr                       | opertie         | s                |              |                  |   |
|          |              | Local                         | <u>H</u> istory |                  |              |                  |   |
|          |              | Save A                        | All             |                  |              | Ctrl+S           |   |
| <b>\</b> |              |                               |                 |                  |              |                  |   |

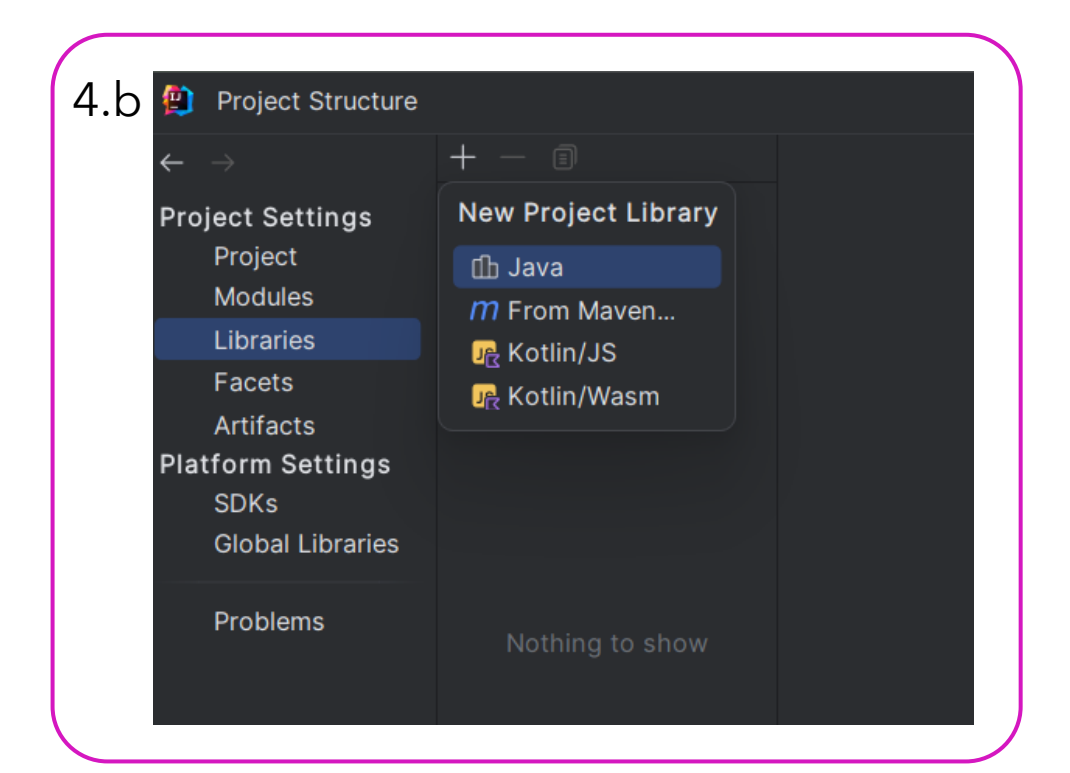

### Pobranie bibliotek ze strony Apache c.d.

Hide path

•

#### 😫 Select Library Files

ର 🖵 🕞 🐂 🛏 × 🖓 ଦ୍ୱ

Select files or directories in which library classes, sources, documentation or native libraries are located

C:\Users\adpaw\PZ1\poi-bin-5.2.3\ooxml-lib\commons-logging-1.2.jar

- v D poi-bin-5.2.3
  - 👌 🗋 auxiliary
  - 🗸 🗋 lib
  - > 😢 commons-codec-1.15.jar
  - > 😢 commons-collections4-4.4.jar
  - > 🔋 commons-io-2.11.0.jar
  - > 😢 commons-math3-3.6.1.jar
  - > 😢 log4j-api-2.18.0.jar
  - > 📵 SparseBitSet-1.2.jar
- 🗸 🗋 ooxml-lib
  - > 😢 commons-compress-1.21.jar
- > 😢 commons-logging-1.2.jar
- > 😢 curvesapi-1.07.jar
- > 📘 jakarta.activation-2.0.1.jar
- > 📘 jakarta.xml.bind-api-3.0.1.jar
- > 😢 slf4j-api-1.7.36.jar
- > 🖪 xmlbeans-5.1.1.jar
- > 💽 poi-5.2.3.jar
- > 😢 poi-examples-5.2.3.jar
- > 🖪 poi-excelant-5.2.3.jar
- > 💽 poi-javadoc-5.2.3.jar
- > 🖹 poi-ooxml-5.2.3.jar
- > 😢 poi-ooxml-full-5.2.3.jar
- > 😢 poi-ooxml-lite-5.2.3.jar
- > 😢 poi-scratchpad-5.2.3.jar

Drag and drop a file into the space above to quickly locate i

Cancel

| C:\Users\adpaw\.jdks\g                          |
|-------------------------------------------------|
| ✓ C poi-ooxml-lite-5.2.3                        |
| > 😢 commons-codec-1.15.jar library root         |
| > 😢 commons-collections4-4.4.jar library roc    |
| > 😢 commons-compress-1.21.jar library root      |
| > 😢 commons-io-2.11.0.jar library root          |
| > 😢 commons-logging-1.2.jar library root        |
| > 😢 commons-math3-3.6.1.jar library root        |
| > 😢 curvesapi-1.07.jar library root             |
| > 😢 jakarta.activation-2.0.1.jar library root   |
| > 😢 jakarta.xml.bind-api-3.0.1.jar library root |
| > 😢 log4j-api-2.18.0.jar library root           |
| > 😢 poi-5.2.3.jar library root                  |
| > library root                                  |
| > 😢 poi-excelant-5.2.3.jar library root         |
| > ls poi-ooxml-5.2.3.jar library root           |
| > B poi-ooxml-full-5.2.3.jar library root       |
| > light poi-ooxml-lite-5.2.3.jar library root   |
| Poi-scratchpad-5.2.3.jar library root           |
| > 😢 slf4j-api-1.7.36.jar library root           |
| > 🚯 SparseBitSet-1.2.jar library root           |
| > 😢 xmlbeans-5.1.1.jar library root             |

Efekt końcowy - biblioteki dodane do projektu

# PRACA Z ARKUSZAMI <u>EXCEL</u>

- Tworzymy nowy plik Excela w formacie .xlsx XSSFWorkbook służy do obsługi nowoczesnych plików .xlsx.
- Dodajemy arkusz o nazwie "ExampleSheet".
- Dodajemy pierwszy wiersz i komórkę w kolumnie A1, ustawiając w niej tekst "Hello, Apache POI!".
- Formatujemy komórkę ustawiamy pogrubienie dla tekstu. CellStyle tworzy styl, a Font pozwala na dostosowanie tekstu (np. pogrubienie).
- Zapisujemy plik na dysku jako example.xlsx, korzystając z FileOutputStream

# TWORZENIE PLIKU EXCEL (XSSF)

. .

• •

•

.

import org.apache.poi.ss.usermodel.\*; import org.apache.poi.xssf.usermodel.XSSFWorkbook; import java.io.FileOutputStream; import java.io.IOException;

public class ExcelExample {
 public static void main(String[] args) {
 Workbook workbook = new XSSFWorkbook();
 Sheet sheet = workbook.createSheet("ExampleSheet");
 }
}

Row row = sheet.createRow(0); Cell cell = row.createCell(0); cell.setCellValue("Hello, Apache POI!");

CellStyle style = workbook.createCellStyle(); // Formatowanie komórki
Font font = workbook.createFont();
font.setBold(true);
style.setFont(font);
cell.setCellStyle(style);

try (FileOutputStream fileOut = new FileOutputStream("example.xlsx")) { // Zapis do pliku
workbook.write(fileOut);
} catch (IOException e) {
 e.printStackTrace();

- Deklarujemy ścieżkę do pliku Excela (excelFilePath), który chcemy odczytać, tutaj plik `example.xlsx`.
- Tworzymy obiekt FileInputStream do odczytu pliku oraz obiekt Workbook (XSSFWorkbook), który otwiera plik Excela.
- Pobieramy pierwszy arkusz za pomocą getSheetAt(0) (arkusze w Excelu są numerowane od zera).
- Iterujemy przez wszystkie wiersze i komórki:
- Dla każdej komórki sprawdzamy jej typ (tekstowy, numeryczny, logiczny) za pomocą getCellType() i wyświetlamy odpowiednią wartość.
- Jeżeli typ jest nieznany, wyświetlamy Unknown Type"
- Wyświetlamy wartości komórek w konsoli, a po każdym wierszu dodajemy nową linię.

Dzięki temu kodowi możemy odczytywać zawartość arkusza kalkulacyjnego i wypisywać dane w kolejności wiersz-po-wierszu oraz komórka-po-komórce.

• •

•••

. .

## ODCZYTYWANIE DANYCH Z PLIKU EXCEL

. .

•••

```
public class ExcelReadExample {
    public static void main(String[] args) {
        String excelFilePath = "example.xlsx"; // sciezka
```

```
try (FileInputStream fileInputStream = new FileInputStream(excelFilePath);
Workbook workbook = new XSSFWorkbook(fileInputStream)) {
```

```
Sheet sheet = workbook.getSheetAt(0); // otwieramy pierwszy arkusz z pliku
```

```
for (Row row : sheet) { // iterujemy po wierzach
    for (Cell cell : row) { // iterujemy po komorkach danego wiersza
      switch (cell.getCellType()) {
        case STRING:
           System.out.print(cell.getStringCellValue() + " ");
           break;
        case NUMERIC:
           System.out.print(cell.getNumericCellValue() + " ");
           break;
        case BOOLEAN:
           System.out.print(cell.getBooleanCellValue() + " ");
           break;
        default:
           System.out.print("Unknown Type ");
           break;
    System.out.println(); // nowa linia po wczytaniu danych z wiersza
} catch (IOException e) {
  e.printStackTrace();
}}}
```

# PRACA Z DOKUMENTAMI <u>WORD</u>

- Tworzymy nowy dokument Word w formacie .docx, używając XWPFDocument.
- Dodajemy akapit do dokumentu przez XWPFParagraph.
- Dodajemy element tekstowy (XWPFRun) w akapicie z tekstem "Hello, Apache POI!" oraz ustawiamy go na pogrubiony.
- Mamy opcję dodania obrazu (komentarz w kodzie pokazuje, jak wstawić obraz w formacie .jpg).
- Zapisujemy dokument na dysku jako example.docx za pomocą FileOutputStream

## TWORZENIE DOKUMENTU WORD (XWPF)

import org.apache.poi.xwpf.usermodel.\*; import java.io.FileOutputStream; import java.io.IOException;

public class WordExample {
 public static void main(String[] args) {
 XWPFDocument document = new XWPFDocument();

// Dodanie akapitu
XWPFParagraph paragraph = document.createParagraph();
XWPFRun run = paragraph.createRun();
run.setText("Hello, Apache POI!");
run.setBold(true);

// Dodanie obrazu
// Dodanie obrazu
// run.addPicture(new FileInputStream("image.jpg"), XWPFDocument.PICTURE\_TYPE\_JPEG, "image.jpg", Units.toEMU(200), Units.toEMU(200));

• •

. .

• • • • • •

// Zapis dokumentu
try (FileOutputStream out = new FileOutputStream("example.docx")) {
 document.write(out);
} catch (IOException e) {
 e.printStackTrace();
}

# PRACA Z PREZENTACJAMI <u>POWERPOINT</u>

public class PowerPointExample {
 public static void main(String[] args) {
 XMLSlideShow ppt = new XMLSlideShow();
 }
}

```
XSLFSlide slide = ppt.createSlide();
```

```
XSLFTextShape title = slide.createTextBox();
title.setAnchor(new java.awt.Rectangle(50, 50, 400, 100));
title.setText("Hello, Apache POI!");
```

```
XSLFTextParagraph paragraph = title.addNewTextParagraph();
XSLFTextRun run = paragraph.addNewTextRun();
run.setFontSize(24.0);
run.setBold(true);
```

```
try (FileInputStream inputStream = new FileInputStream("image.jpg")) {
    byte[] pictureData = IOUtils.toByteArray(inputStream);
    XSLFPictureData pd = ppt.addPicture(pictureData, XSLFPictureData.PictureType.PNG);
    XSLFPictureShape pic = slide.createPicture(pd);
    pic.setAnchor(new java.awt.Rectangle(50, 150, 300, 200)); // Pozycja i rozmiar obrazka
} catch (IOException e) {
    e.printStackTrace();
}
try (FileOutputStream out = new FileOutputStream("example.pptx")) {
    ppt.write(out);
} catch (IOException e) {
```

```
e.printStackTrace();
```

## Tworzenie prezentacji PowerPoint (XSLF)

- Tworzymy nową prezentację PowerPoint w formacie .pptx przy użyciu XMLSlideShow.
- Dodajemy nowy slajd do prezentacji.
- Dodajemy pole tekstowe na slajdzie i ustawiamy jego tekst na "Hello, Apache POI!".
- Formatujemy tekst w polu tekstowym, ustawiając rozmiar czcionki na 24 i stylizując tekst jako pogrubiony.
- Dodajemy obrazek podając poprawną ścieżkę do pliku .jpg oraz formatujemy jego rozmiar i pozycję.

. . .

• •

Zapisujemy prezentację na dysku jako
 example.pptx, używając FileOutputStream

public class PowerPointReader {

public static void modifySlideText(String inputFilePath, String outputFilePath) {

try (FileInputStream inputStream = new FileInputStream(inputFilePath); XMLSlideShow ppt = new XMLSlideShow(inputStream)) {

XSLFSlide slide = ppt.getSlides().get(0);

```
for (XSLFShape shape : slide.getShapes()) {
    if (shape instanceof XSLFTextShape) {
        XSLFTextShape textShape = (XSLFTextShape) shape;
```

```
textShape.clearText(); // Usunięcie istniejącego tekstu
textShape.setText("Zmodyfikowany tekst!"); // Ustawienie nowego tekstu
}
```

```
for (XSLFPictureData pictureData : ppt.getPictureData()) {
    byte[] bytes = pictureData.getData();
    String fileName = pictureData.getFileName();
```

```
Path filePath = Paths.get(".", fileName); // "." oznacza aktualny folder projektu Files.write(filePath, bytes);
```

```
try (FileOutputStream outputStream = new FileOutputStream(outputFilePath)) {
    ppt.write(outputStream);
```

```
} catch (IOException e) {
     e.printStackTrace();
}
```

# Odczyt i zaktualizowanie prezentacji

Klasa PowerPointReader demonstruje, jak:

- wczytać istniejącą prezentację .pptx,
- przeiterować po elementach (shapes) prezentacji
- zmienić tekst na pierwszym slajdzie,
- pobrać obrazek z prezentacji
- zapisać zmodyfikowaną wersję do nowego pliku.

# DZIĘKUJEMY ZA UWAGĘ

/

Piotr Pączek i Paweł Adamczyk